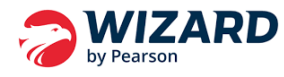

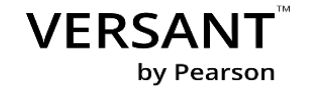

## KIT DO ADMINISTRADOR - Plataforma ScoreKeeper do Versant

**O que é o Versant e uma visão Geral da plataforma**: O Versant é um teste de nivelamento projetado para avaliar, de forma rápida e precisa, a proficiência em inglês dos candidatos. Utilizando a inteligência artificial, o teste analisa as quatro habilidades linguísticas do idioma. O Versant English Placement Test tem 9 partes e duração de aproximadamente 50 minutos. Todo o gerenciamento é realizado na plataforma ScoreKeeper, que permite atribuir testes aos alunos, acompanhar o progresso e, além disso, gerar relatórios detalhados (ScoreReport) e emitir certificados de conclusão.

## Jornada de aplicação

12 passos essenciais para compreender a estrutura, os requisitos necessários, os resultados e a navegação na plataforma ScoreKeeper.

Passo 1: Acesse a plataforma ScoreKeeper pelo link https://www.versanttest.com/scorekeeper/login

Passo 2: Com antecedência, faça uma lista dos candidatos que farão o teste e atribua as licenças gerando os TINs para os seus candidatos realizarem a prova.
\*Ao atribuir o teste, prefira sempre a modalidade WEB ao invés de CDT (Desktop Client)
Para mais detalhes, veja este vídeo: Vídeo - Como atribuir um TIN (Clique aqui)

**Passo 3:** Avise os participantes sobre a avaliação e tudo o que eles precisam saber. Orientamos que nestas instruções sejam incluídas: Data da prova, horário, duração, local e envio deste link para que eles possam se familiarizar com a avaliação e se prepararem:

https://www.pearson.com/languages/hr-professionals/versant/versant-test.html#/vept

**Passo 3:** Após a atribuição dos TINs, gere os pdfs e as instruções de teste diretamente na plataforma. *\*Se desejar, vocês podem imprimir esse documento e colocar sobre a mesa dos candidatos.* 

Para mais detalhes, veja este vídeo: Vídeo - Como gerar o Test Instructions (Clique aqui)

**Passo 4:** Antes da aplicação, certifique espaço físico, quantos computadores há em cada sala, os testes devem ser feitos em um ambiente silencioso. Os alunos devem ficar, pelo menos, de 2-3 metros de distância entre eles em todas as direções.

**Passo 5:** Verifique se seus equipamentos estão de acordo com as exigências do teste, seguindo as normas técnicas exigidas no site de suporte:

https://support.pearson.com/languages/s/article/Versant-System-Requirements?language=en\_US

\*Os testes devem ser feitos apenas em computadores ou laptops.

**Passo 6:** Faça uma verificação de sistema nos computadores em que os alunos farão o teste em <u>versantcheck.com</u> antes da aplicação.

**Passo 7:** Considere essas instruções com os seus alunos: *Para mais detalhes, veja este vídeo:* <u>Boas</u> <u>práticas de aplicação (Clique aqui)</u>

**Passo 8:** Se desejar, compartilhe Guia Oficial do Candidato com os participantes para que candidatos compreenderam ainda mais a dinâmica do teste. Esses manuais dão dicas de como o candidato pode interagir com o teste.

Guia Oficial do Candidato Versant English Placement Test (Clique aqui)

**Passo 9 :** Aplique/reaplique o simulado caso não tenha feito com antecedência (passo 3): https://www.pearson.com/languages/hr-professionals/versant/versant-test.html#/vept

**Passo 10:** Conheça a experiencia do aluno/candidato, o passo a passo de como validar o TIN inserindo nome, sobrenome e-mail e todo o processo antes do início da prova: *Para mais detalhes, veja este vídeo:* Vídeo - Confira a experiência do candidato (Clique aqui)

**Passo 11:** O candidato deve ingressar no ambiente de prova pelo link <a href="https://www.versanttest.com/scorekeeper/take-test/">https://www.versanttest.com/scorekeeper/take-test/</a>

Passo 12: Após a aplicação, chegou a hora de gerar o Score Report e Certificado Vídeo -Como gerar ScoreReport e Certificado (Clique aqui)

## **Recursos** de Suporte e Manuais Complementares

Baixe e estude os manuais que vão ajudar vocês sobre como usar a plataforma ScoreKeeper do Versant.

Entendendo o CEFR e a GSE – Wizard: <u>(Clique aqui)</u> Manual do aluno: <u>(Clique aqui)</u> Manual do administrador: <u>(Clique aqui)</u> Como validar um TIN: <u>(Clique aqui)</u> Como realizar o teste na modalidade CDT: <u>(Clique aqui)</u> Manual de como instalar o CDT: <u>(Clique aqui)</u>

## Informações importantes

**Quer saber mais detalhes da plataforma em** como atribuir um teste a partir da aba Test Taker, como cadastrar um grupo atribuindo um teste a partir dessa aba, como atribuir um teste automático com a opção de envio dos dados de acesso por e-mail para os candidatos e uma visão rápida pela aba Dashboard): <u>Clique aqui</u>

Para testes de Espanhol, Francês e Alemão, considere apenas as partes de usabilidade da plataforma.

Em caso de dúvidas, estamos à disposição através dos nossos canais de atendimento: pelo e-mail <u>saf.wizard@pearson.com</u> ou pelo telefone (19) 3743-5663.

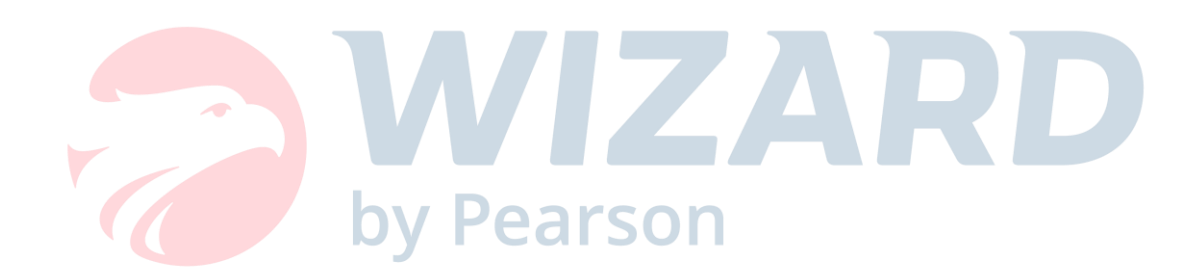